## **Corporate Processes - P.C.G. Appointment Procedures**

The system is accessed using the links in the Obis (Student Information System) and Persis (Personnel Information System) menu. Below are images of them.

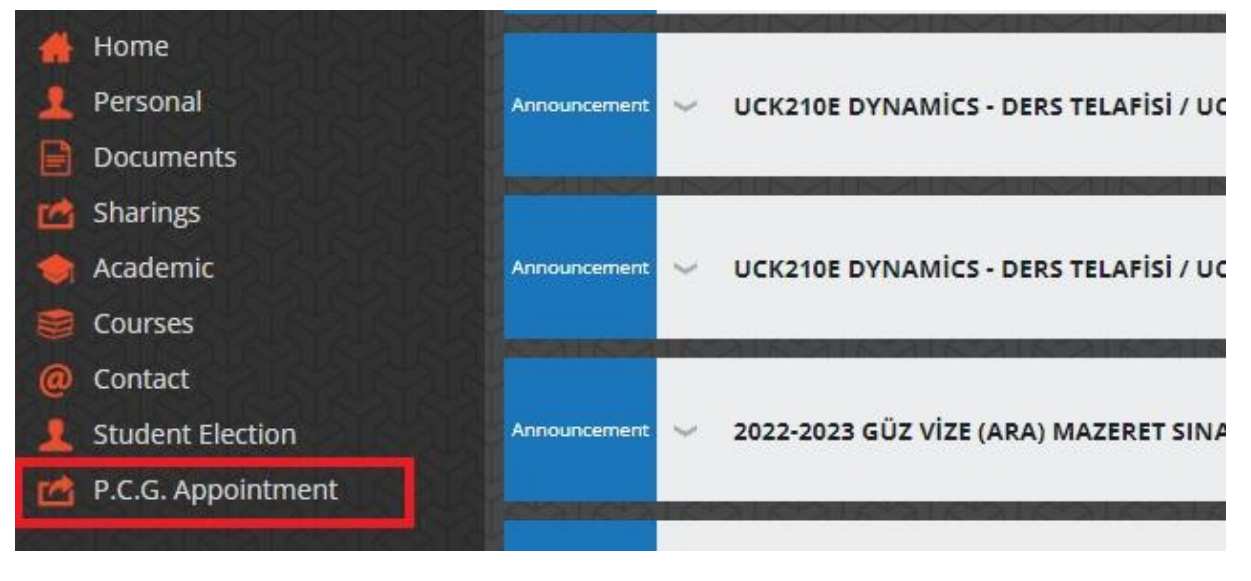

Obis

| MODÜL SINAVLARI<br>Module Exams                                     | (+) | <u>Adres / Address:</u> İstanbul Geliş<br>Öner Sk. No: 1, 34310 Avcılar<br>E-posta / Email: <u>kutuphane@g</u><br>Tel / Phone: (212,4227000 / 1)                   |
|---------------------------------------------------------------------|-----|----------------------------------------------------------------------------------------------------|
| KURUMSAL<br>INSTITUTIONAL<br>• P.D.R. Randevu<br>P.C.G. Appointment | (_) | Belgeç/Fax: 0212 4227401<br>Kütüphane/Library: https://kdd<br>IGÜ Yayınları/IGU Press: https://i<br>Açık Erişim Sistemi/Open Acces<br>Facebook & Instagram & Linke |
|                                                                     |     | Değerli Öğretim Elemanları,                                                                                                    |

Persis

User login will be provided automatically. After the user login, the system will be directed to the appointment search and appointment page directly.

|                                                                 |                     | C          | Corporate Services |        |            | TR EN                                                          |               |   |
|-----------------------------------------------------------------|---------------------|------------|--------------------|--------|------------|----------------------------------------------------------------|---------------|---|
| P.D.R. 1                                                        | Take an appointment |            |                    |        |            |                                                                | \$            |   |
| Start Date                                                      | End Date            | Specialist |                    |        | A          | vailable Appointme                                             | nts           |   |
|                                                                 |                     |            |                    | Select | Date       | Hour                                                           | Specialist    |   |
| Search an appoin                                                | ntment              |            |                    | 0      | 26.12.2022 | 08:30                                                          |               |   |
|                                                                 |                     |            |                    | 0      | 29.12.2022 | 15:30                                                          |               |   |
| ** Psychological Counseling Unit is on the 2nd floor of Block K |                     | Block K.   |                    | 0      | 02.01.2023 | 08:30                                                          |               |   |
|                                                                 |                     |            |                    | 0      | 02.01.2023 | 08:30                                                          |               | - |
|                                                                 |                     |            |                    | 0      | 02.01.2023 | 09:30                                                          |               |   |
|                                                                 |                     |            |                    | 0      | 03.01.2023 | 08:30                                                          |               |   |
|                                                                 |                     |            |                    | 0      | 03.01.2023 | 09:30                                                          |               |   |
|                                                                 |                     |            |                    | 0      | 05.01.2023 | 15:30                                                          |               |   |
|                                                                 |                     |            |                    | 0      | 09.01.2023 | 08:30                                                          |               |   |
|                                                                 |                     |            |                    | 0      | 09.01.2023 | 09:30                                                          |               |   |
|                                                                 |                     |            |                    |        |            | o <mark>nsent Text</mark> l have read a<br>Take an appointment | and I accept. |   |

- After determining the desired conditions by specifying two date ranges and/or choosing an expert in the left block on the page, when the "Search Appointment" button is clicked, available appointments suitable for the selections can be listed in the right block. Possible Choices: Start Date / End Date, Expert.
- Available appointments are also listed on the right block. After selecting the appropriate appointment from the list, the Protection of Personal Data Consent Text box is selected and the "I accept" button is approved on the screen. Then, the appointment can be created by clicking the "Make Appointment" button in the red circle. User can create only 1 appointment in 1 week.

Note: Although there is no date range in the filter when the page is first loaded, available appointments for 1 year are automatically listed.

| GELISIM<br>UNIVERSITESI |                       |            | Corporate Services |                  |         | TR EN                                            |
|-------------------------|-----------------------|------------|--------------------|------------------|---------|--------------------------------------------------|
| P.D.R. Take an app      | pointment             |            |                    |                  |         |                                                  |
|                         |                       |            | Му ар              | opointments      |         | Take an appointment<br>My appointments<br>Logout |
|                         | Appointment<br>Select | Date       | Hour               | Specialist       | Status  |                                                  |
|                         | 0                     | 03.01.2023 | 14:30              |                  | Active  |                                                  |
|                         | 0                     | 05.01.2023 | 15:30              |                  | Passive |                                                  |
|                         | 0                     | 03.01.2023 | 08:30              | i.               | Passive |                                                  |
|                         | 0                     | 20.12.2022 | 14:30              |                  | Active  |                                                  |
|                         | 0                     | 28.12.2022 | 16:30              |                  | Active  |                                                  |
|                         | 0                     | 20.12.2022 | 14:30              |                  | Passive |                                                  |
|                         | 0                     | 20.12.2022 | 14:30              |                  | Passive |                                                  |
|                         | 0                     | 05.01.2023 | 15:30              |                  | Passive |                                                  |
|                         | 0                     | 20.12.2022 | 14:30              |                  | Passive | •                                                |
|                         |                       |            | Appointm           | ent Cancellation |         |                                                  |

- The **Make an Appointment** and **My Appointments** page can be accessed in the section that opens when the user icon with the username is in the upper right corner of the screen.
- The page when the My Appointments page is clicked can be seen in the image above. All appointments we have received are listed on this page. Active appointments in green are upcoming appointments that have not expired. Active appointments in yellow are overdue appointments. Passive appointments in red are appointments that have been canceled.

| GELİŞİM<br>ÜNİVERSİTESİ |                       |            | Corporate Services |                   |         | TR EN   |
|-------------------------|-----------------------|------------|--------------------|-------------------|---------|---------|
| P.D.R. Take an ap       | pointment             |            |                    |                   |         | <b></b> |
| ĺ                       |                       |            | My a               | ppointments       |         |         |
|                         | Appointment<br>Select | Date       | Hour               | Specialist        | Status  | Î       |
|                         | 0                     | 03.01.2023 | 14:30              |                   | Active  |         |
|                         | 0                     | 05.01.2023 | 15:30              |                   | Passive |         |
|                         | 0                     | 03.01.2023 | 08:30              |                   | Passive |         |
|                         | 0                     | 20.12.2022 | 14:30              |                   | Active  |         |
|                         | 0                     | 28.12.2022 | 16:30              |                   | Active  |         |
|                         | 0                     | 20.12.2022 | 14:30              |                   | Passive |         |
|                         | 0                     | 20.12.2022 | 14:30              |                   | Passive |         |
|                         | 0                     | 05.01.2023 | 15:30              |                   | Passive |         |
|                         | 0                     | 20.12.2022 | 14:20              |                   | Passive | •       |
|                         |                       |            | Appointn           | nent Cancellation |         |         |

• In order to cancel the appointment, the "Cancel Appointment" button circled in red must be clicked.

| Corpora | te Services |         | TREN     |
|---------|-------------|---------|----------|
|         |             |         | <b>4</b> |
| Му ар   | pointments  |         |          |
| Hour    | Specialist  | Status  |          |
| 14:30   |             | Active  |          |
| 15:30   |             | Passive |          |

• There are "TR" and "EN" icons at the top right of pages. When the relevant icon is clicked, the language setting can be made in Turkish and English.